# Configurar o Timeout de Conexão para Tráfego Específico no ASA com ASDM

### Contents

### Introdução

- <u>Requisitos</u>
- <u>Componentes Utilizados</u>
- Defaults

### Configurar tempo limite da conexão

- <u>ASDM</u>
- <u>CLI do ASA</u>

# Verificar

### **Referências**

# Introdução

Este documento descreve a configuração do timeout do Connection no ASA e no ASDM para um protocolo de aplicação específico, como HTTP, HTTPS, FTP ou qualquer outro protocolo. O tempo limite da conexão é o período de inatividade após o qual um firewall ou dispositivo de rede encerra uma conexão ociosa para liberar recursos e aumentar a segurança. Com antecedência, a primeira pergunta é: qual é o requisito para essa configuração? Se os aplicativos tiverem configurações de manutenção de atividade TCP apropriadas, a configuração do tempo limite de conexão em um firewall é frequentemente desnecessária. No entanto, se os aplicativos não tiverem as configurações de keepalive ou de timeout, nesse caso, configurar o timeout de conexão em um firewall é crucial para gerenciar recursos, melhorar a segurança, melhorar o desempenho da rede, garantir a conformidade e otimizar a experiência do usuário.

# Requisitos

A Cisco recomenda que você tenha conhecimento destes tópicos:

- Lista de controle de acesso (ACL)
- · Política de serviço

• Tempo Limite da Conexão

# **Componentes Utilizados**

As informações neste documento são baseadas nestas versões de software e hardware:

- ASA 9.17(1)
- ASDM 7.17(1)

As informações neste documento foram criadas a partir de dispositivos em um ambiente de laboratório específico. Todos os dispositivos utilizados neste documento foram iniciados com uma configuração (padrão) inicial. Se a rede estiver ativa, certifique-se de que você entenda o impacto potencial de qualquer comando.

### Defaults

💊 Observação: Tempo limite padrão

O tempo limite padrão de embrionário é de 30 segundos.

- O tempo limite padrão de half-closed ocioso é de 10 minutos.
- O valor padrão de dcd max\_retries é 5.
- O valor padrão de dcd retry\_interval é de 15 segundos.
- O tempo limite padrão de tcp ocioso é de 1 hora.
- O tempo limite de udp ocioso padrão é de 2 minutos.
- O tempo limite padrão de icmp ocioso é de 2 segundos.
- O tempo limite padrão de sip ocioso é de 30 minutos.
- O tempo limite de ociosidade padrão de sip\_media é de 2 minutos.
- O tempo limite de esp e ha ocioso padrão é de 30 segundos.

Para todos os outros protocolos, o timeout de ociosidade padrão é de 2 minutos.

Para nunca atingir o tempo limite, digite 0:0:0.

### Configurar tempo limite da conexão

#### ASDM

Se um tráfego específico tiver uma tabela de conexão, ele terá um timeout ocioso específico; por

exemplo, neste artigo, alteramos o timeout de conexão para tráfego DNS.

Aqui estão várias opções para configurar o tempo limite da conexão para tráfego específico, considerando o diagrama de rede desse tráfego:

Cliente ----- [Interface: MNG] Firewall [Interface: OUT] ----- Servidor

Há a possibilidade de atribuir uma ACL à interface.

Etapa 1: Criar uma ACL

Podemos atribuir Origem, Destino ou Serviço

ASDM > Configuração > Firewall > Avançado > ACL Manager

| •••               | Edit ACE       |  |
|-------------------|----------------|--|
| Action: 🧿 Pern    | mit 🔿 Deny     |  |
| Source Criteria   |                |  |
| Source:           | any –          |  |
| User:             | -              |  |
| Security Group:   | -              |  |
|                   |                |  |
| Destination Crite | teria          |  |
| Destination:      | any –          |  |
| Security Group:   |                |  |
| Service:          | udp/domain –   |  |
| Description:      |                |  |
| 🗹 Enable Logg     | ging           |  |
| Logging Leve      | rel: Default 😌 |  |
| More Options      |                |  |
|                   | Help Cancel OK |  |

Etapa 2: Criar regra de política de serviço

Você pode pular a última etapa se já tiver a ACL ou pode atribuir um desses parâmetros (origem, destino ou serviço) à Política de serviço da interface.

ASDM > Configuração > Firewall > Regras de Política de Serviço

| • • •                                   | Add Service Policy Ru                                                                | le Wizard - Servi                         | ce Policy                              |                                     |      |
|-----------------------------------------|--------------------------------------------------------------------------------------|-------------------------------------------|----------------------------------------|-------------------------------------|------|
| Adding a new servic                     | e policy rule requires three steps:                                                  |                                           |                                        |                                     |      |
| Step 1: Configure a                     | service policy.                                                                      |                                           |                                        |                                     |      |
| Step 2: Configure th                    | ne traffic classification criteria for the                                           | service policy rule                       | h.                                     |                                     |      |
| Step 3: Configure a                     | ctions on the traffic classified by the s                                            | ervice policy rule.                       |                                        |                                     |      |
| Create a Service Poli                   | cy and Apply To:                                                                     |                                           |                                        |                                     |      |
| Only one service p<br>can add a new rul | oolicy can be configured per interface o<br>e into the existing service policy. Othe | or at global level.<br>rwise, you can cre | If a service polic<br>ate a new servic | y already exists, then<br>e policy. | you  |
| Interface:                              | MNG - (create new service policy)                                                    | 0                                         |                                        |                                     |      |
| Policy Name:                            | MNG-policy                                                                           |                                           |                                        |                                     |      |
| Description:                            |                                                                                      |                                           |                                        |                                     |      |
| Drop and                                | log unsupported IPv6 to IPv6 traffic                                                 |                                           |                                        |                                     |      |
| 🗌 Global – appli                        | es to all interfaces                                                                 |                                           |                                        |                                     |      |
| Policy Name:                            | global_policy                                                                        |                                           |                                        |                                     |      |
| Description:                            |                                                                                      |                                           |                                        |                                     |      |
| Drop and                                | log unsupported IPv6 to IPv6 traffic                                                 |                                           |                                        |                                     |      |
|                                         |                                                                                      |                                           |                                        |                                     |      |
|                                         |                                                                                      |                                           |                                        |                                     |      |
|                                         |                                                                                      |                                           |                                        |                                     |      |
|                                         |                                                                                      |                                           |                                        |                                     |      |
|                                         |                                                                                      |                                           |                                        |                                     |      |
|                                         |                                                                                      | < Back                                    | Next >                                 | Cancel                              | Help |

#### Etapa 3: Criar classe de tráfego

Há uma possibilidade de escolher o endereço IP origem e destino (usa ACL)

| • • • Ad                                                                                                    | d Service Policy Rule Wizard - Traffic Classification Criteria                                                    |
|----------------------------------------------------------------------------------------------------|----------------------------------------------------------------------------------------------------|
| O Create a new traffic class:                                                                                         | MNG-class                                                                                                    |
| Description (optional):                                                                                               |                                                                                                    |
| Traffic Match Criteria<br>Default Inspection Tra                                                                      | affic                                                                                                    |
| Source and Destination<br>Tunnel Group                                                                                | n IP Address (uses ACL)                                                                                           |
| TCP or UDP or SCTP D<br>RTP Range                                                                                     | estination Port                                                                                                   |
| IP DiffServ CodePoints                                                                                                | (DSCP)                                                                                                    |
| IP Precedence                                                                                                    |                                                                                                    |
| Any traffic                                                                                                    |                                                                                                    |
| O Use an existing traffic class                                                                                       | : TEST O                                                                                                    |
| <ul> <li>Use class-default as the tra<br/>If traffic does not match a e<br/>be used in catch all situation</li> </ul> | ffic class.<br>xisting traffic class, then it will match the class-default traffic class. Class-default can<br>n. |
|                                                                                                    | < Back Next > Cancel Help                                                                                         |

Etapa 4: Atribuir ACL

Nesta etapa, você pode atribuir a ACL existente ou selecionar condições de correspondência (origem, destino ou serviço)

| • • •            | Add Service | Policy Rule Wizard - Tra | ffic Match - Sourc | e and Destination / | Address |      |
|------------------|-------------|--------------------------|--------------------|---------------------|---------|------|
| Action:          | Match       | O Do not match           |                    |                     |         |      |
| Existing ACL:    | ExistingACL | DNS_TIMEOUT              | •                  |                     |         |      |
| Source Criteria  |             |                          |                    |                     |         |      |
| Source:          |             |                          |                    | -                   |         |      |
| User:            |             |                          |                    | -                   |         |      |
| Security Group:  |             |                          |                    | •                   |         |      |
|                  |             |                          |                    |                     |         |      |
| Destination Crit | eria        |                          |                    |                     |         |      |
| Destination:     |             |                          |                    | -                   |         |      |
| Security Group:  |             |                          |                    | •                   |         |      |
| Service:         | ip          |                          |                    | -                   |         |      |
| Description:     |             |                          |                    |                     |         |      |
| More Options     |             |                          |                    |                     |         |      |
|                  |             |                          |                    |                     |         |      |
|                  |             |                          |                    |                     |         |      |
|                  |             |                          | < Back             | Next >              | Cancel  | Help |
|                  |             |                          |                    |                     |         |      |

Etapa 5: Configurar o parâmetro Idle Timeout

Com base no formato válido HH:MM:SS, configure o tempo limite de Ociosidade.

| Protocol Inspection                         | Connection Se                                                                                     | ttings QoS   | NetFlow   | User Statistics Cluster                                                                                                    |  |  |
|---------------------------------------------|---------------------------------------------------------------------------------------------------|--------------|-----------|----------------------------------------------------------------------------------------------------|--|--|
| Maximum Connections                         |                                                                                                   |              |           | Randomize Sequence Number                                                                                                    |  |  |
| Maximum TCP, UDP and SCT                    | TCP/IP packets. Disable this is<br>only if another inline ASA is a<br>randomizing sequence number |              |           |                                                                                                    |  |  |
| Maximum Embryonic Connections: Default (0)  |                                                                                                   |              |           |                                                                                                    |  |  |
| Maximum Per Client Connections: Default (0) |                                                                                                   |              | 0         | the result is scrambling the d<br>Disabling this feature may lead                                                                                                    |  |  |
| Maximum Per Client Embryon                  | systems with weak TCP Seque                                                                       |              |           |                                                                                                    |  |  |
| TCP Syn Cookie MSS: 13                      | 80 (48 -                                                                                          | 65535) Defau | lt : 1380 | number randomization vumer                                                                                                    |  |  |
| Connection Timeout Parameter                | s                                                                                                 |              |           | TCP Normalization                                                                                                    |  |  |
| Embryonic Connection Times                  | out: Default (0                                                                                   | :00:30)      | 0         | Use TCP map                                                                                                    |  |  |
| Half Closed Connection Time                 | out: Default (0                                                                                   | :10:00)      | 0         | TCP Map:                                                                                                    |  |  |
| Idle Connection Timeout:                    | 00:37:00                                                                                          |              | 0         | Edit                                                                                                    |  |  |
| Send reset to TCP endpo                     | Time to Live                                                                                      |              |           |                                                                                                    |  |  |
| Dead connection detection:                  |                                                                                                   |              |           | Decrement time to live for a contract of the second second sec |  |  |
| Retries: 5 Timeor                           | it: Default (0:                                                                                   | 15:00)       | 0         | Advanced Options                                                                                                    |  |  |
|                                             |                                                                                                   |              |           | sequence checking when traffic fl                                                                                                    |  |  |

Limpe as conexões para esse tráfego específico:

#clear endereço IPdigite um endereço IP ou um intervalo de endereços IP #clear conn protocolDigite esta palavra-chave para limpar somente conexões SCP/TCP/UDP

#### CLI do ASA

Você pode definir todas essas configurações por meio da CLI:

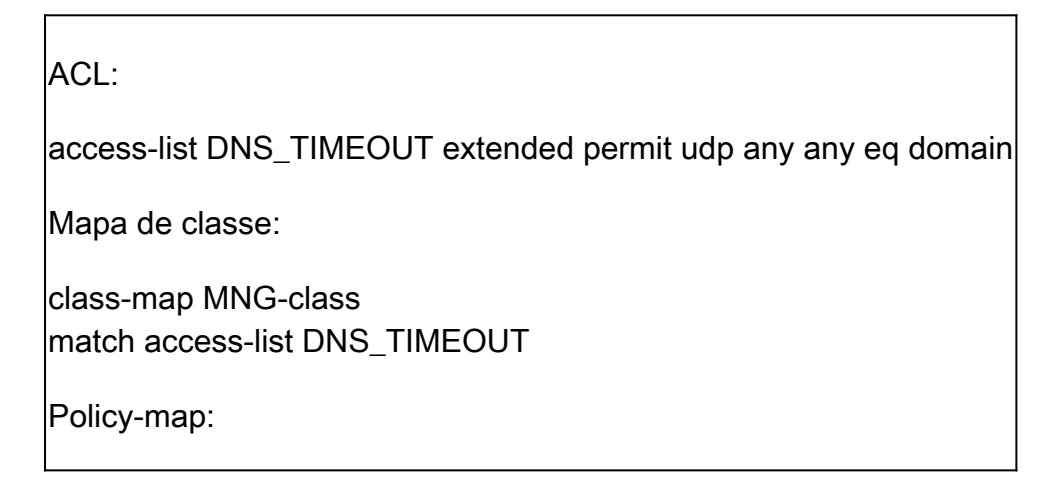

policy-map MNG-policy class MNG-class set connection timeout idle 0:37:00

Aplique o mapa de políticas na interface:

service-policy MNG-policy interface MNG

### Verificar

Dica: se executarmos esse comando, podemos confirmar o tempo limite da conexão do tráfego DNS:

ASA CLI > modo de ativação > show conn long

Exemplo: show conn long address 192.168.1.1

UDP MNG: 192.168.1.1/53 (192.168.1.1/53) OUT: 10.10.10.30/63327 (10.10.10.30/63327), flags - , idle 17s, uptime 17s, timeout 2m0s, bytes 36

UDP MNG: 192.168.1.1/53 (192.168.1.1/53) OUT: 10.10.10.30/62558 (10.10.10.30/62558), flags - , idle 40s, uptime 40s, timeout 2m0s, bytes 36

Depois da configuração, podemos confirmar a configuração de timeout de ociosidade:

Exemplo: show conn long address 192.168.1.1

UDP MNG: 192.168.1.1/53 (192.168.1.1/53) OUT: 10.10.10.30/63044 (10.10.10.30/63044), flags - , idle 8s, uptime 8s, timeout 37m0s, bytes 37

UDP MNG: 192.168.1.1/53 (192.168.1.1/53) OUT: 10.10.10.30/63589 (10.10.10.30/63589), flags - , idle 5s, uptime 5s, timeout 37m0s, bytes 41

#### Referências

O que são configurações de conexão

#### Sobre esta tradução

A Cisco traduziu este documento com a ajuda de tecnologias de tradução automática e humana para oferecer conteúdo de suporte aos seus usuários no seu próprio idioma, independentemente da localização.

Observe que mesmo a melhor tradução automática não será tão precisa quanto as realizadas por um tradutor profissional.

A Cisco Systems, Inc. não se responsabiliza pela precisão destas traduções e recomenda que o documento original em inglês (link fornecido) seja sempre consultado.